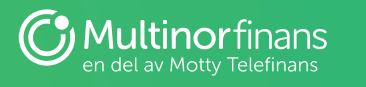

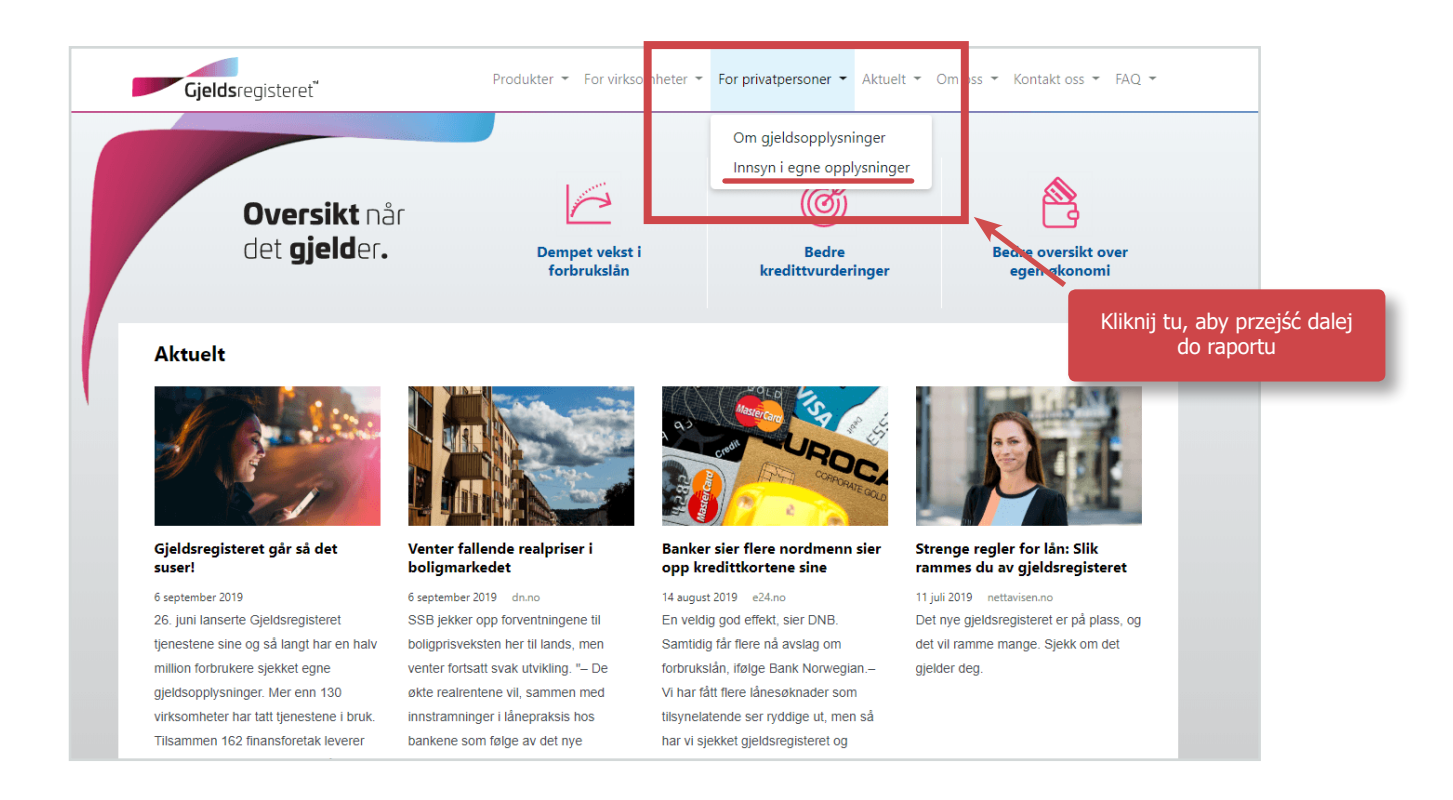

| <b>Cjelds</b> registeret"                                                                                         | Produkter 🝷 For virksomheter 🍷 For privatpersoner                                                 | ▼ Aktuelt ▼ Om oss ▼ Kontakt oss ▼ FAQ ▼          |
|----------------------------------------------------------------------------------------------------|---------------------------------------------------------------------------------------------------|---------------------------------------------------|
| Hjem / Innsyn i egne opplysninger                                                                                 | Kliknij tu,<br>aby sie zalogować                                                                  |                                                   |
| Innsyn i egne opplysninger                                                                                        |                                                                                                   | Se også                                           |
| Her kan du logge deg inn i Gjeldsregisteret an innsyns<br>porten, og du får funk innsyn i ane og opplysningene Gj | stjeneste. Tjenesten sikres med pålogging via ID-<br>eldsregisteret har om deg som privat person. | For virksomheter                                  |
| Logg inn og sjekk dine gje                                                                                        | ldsopplysninger                                                                                   | Finansforetak, Husbanken og Statens pensjonskasse |
|                                                                                                    |                                                                                                   | 💯 Kommuner                                        |
|                                                                                                    |                                                                                                   | Mighting Myndigheter                              |
|                                                                                                    |                                                                                                   | L Andre                                           |
|                                                                                                    | 1 hours                                                                                           | C Om gjeldsopplysninger                           |
|                                                                                                    |                                                                                                   | Partnere                                          |

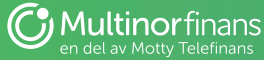

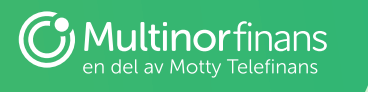

| < TILBAKE | DINE KONTAKTOPPLYSNINGER V SPRÅK V                                                                                                    |                                                                        |  |
|-----------|----------------------------------------------------------------------------------------------------|------------------------------------------------------------------------|--|
| < TILBAKE | GJELDSREGISTERET AS   Image: Construction of the state of the state of t | DNTAKTOPPLYSNINGER V SPRÅK V<br>Wybierz preferowaną<br>opcję logowania |  |
|           | buypass Med smartkort og kortleser   buypass BUYPASS ID I MOBIL<br>Med passord/SMS eller mobilapp   commFibes COMMFIDES<br>Med USB-pinne eller smartkort   Slik skaffer du deg elektronisk ID                                                                                                    |                                                                        |  |

| TILBAKE |                                   |                                           |
|---------|-----------------------------------|-------------------------------------------|
|         | GJELDSREGISTERET AS               | Przykładowe logowanie<br>za pomocą BankID |
|         | LOGG INN MED BANKID               |                                           |
|         | E=E bank ID Identifisering Meny ■ |                                           |
|         | Fødselsnummer ③                   |                                           |
|         | 11 siffer                         | W tym polu wpisz<br>numer personalny      |
|         | BankID brukersted:<br>ID-porten   |                                           |
|         | Slik skaffer du deg BankID        |                                           |

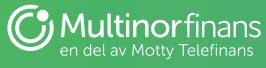

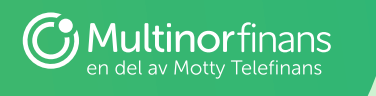

| GJELDSREGISTERET AS               |
|-----------------------------------|
| LOGG INN MED BANKID               |
| E=E bank ID Identifisering Meny ≡ |
| Engangskode ⑦                     |
| BankID brukersted:<br>ID-porten   |
| Slik skaffer du deg BankID        |

| < TILBAKE |                                   |                                               |
|-----------|-----------------------------------|-----------------------------------------------|
|           |                                   |                                               |
|           | GJELDSREGISTERET AS               |                                               |
|           | ST LOGG INN MED BANKID            |                                               |
|           | E=E bank ID Identifisering Meny ≡ |                                               |
|           | Personlig passord (?)             |                                               |
|           | BankiD Tu wu<br>hasło do<br>pom   | pisz osobiste<br>o logowania za<br>ocą BankID |
|           | Personsertifikat:                 |                                               |
|           | Slik skaffer du deg BankID        |                                               |
|           |                                   |                                               |

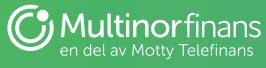

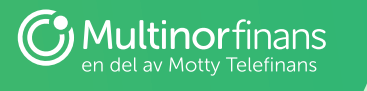

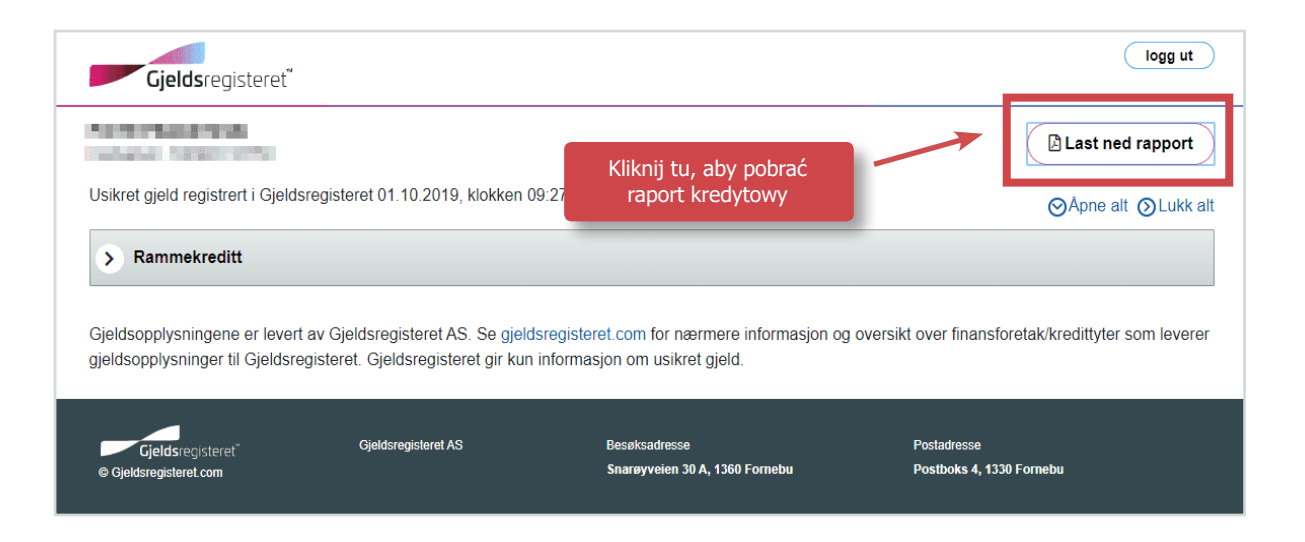

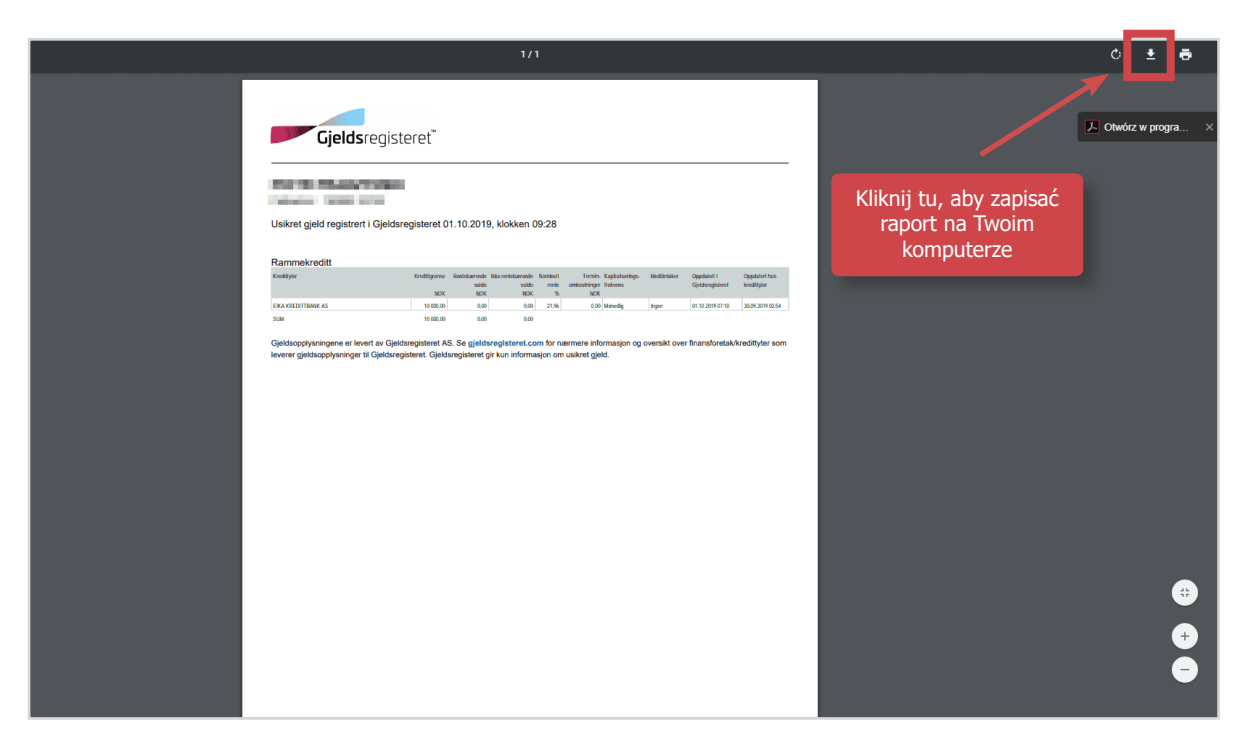

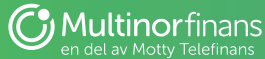

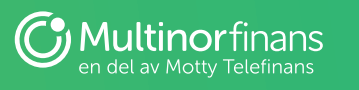

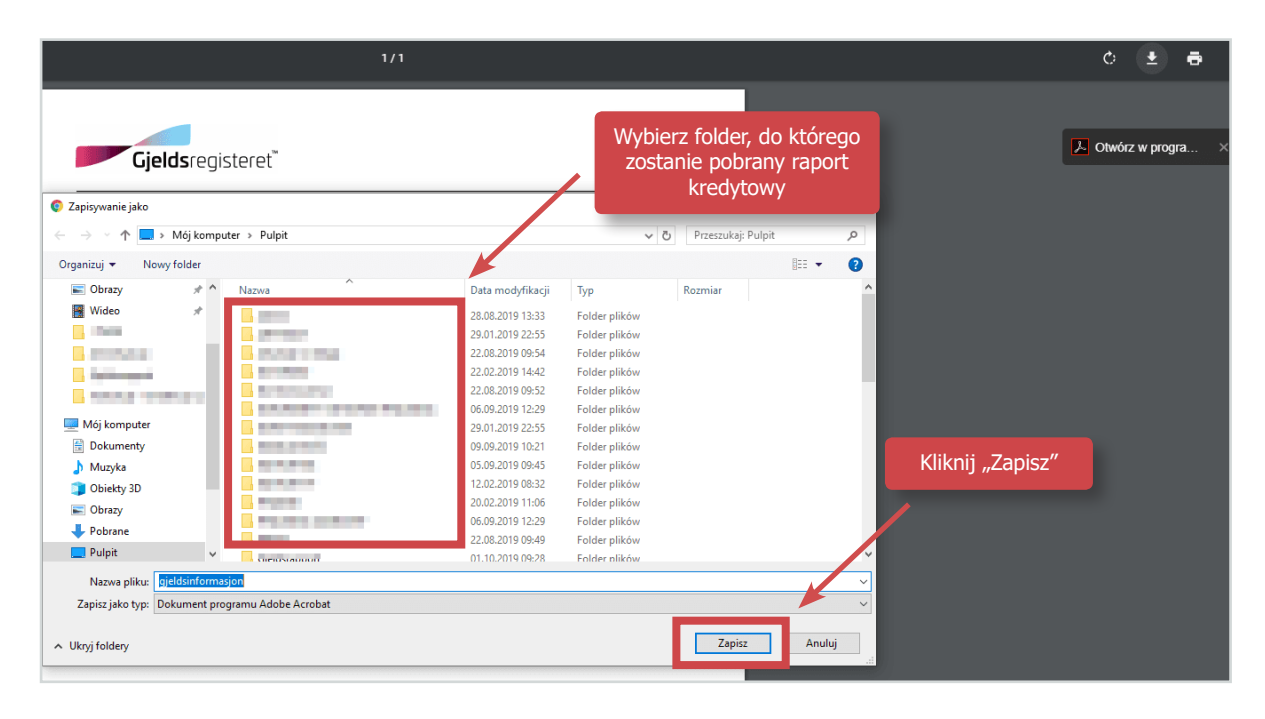

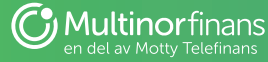